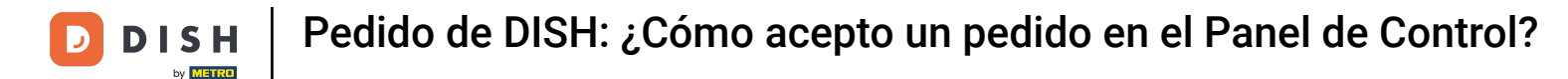

Bienvenido al Panel de pedidos de DISH. En este tutorial, le mostraremos cómo aceptar un pedido.

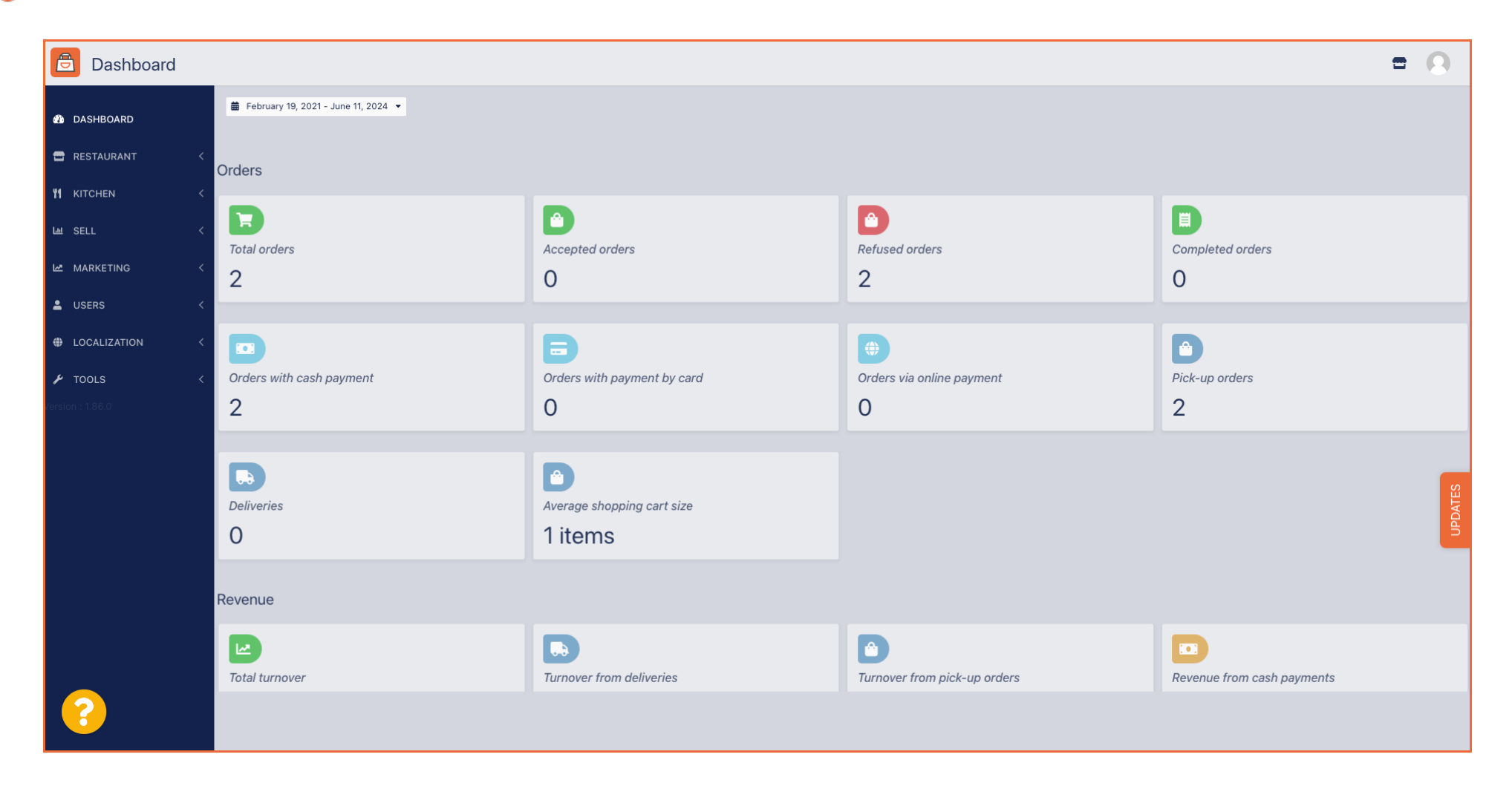

**DISH** Pedido de DISH: ¿Cómo acepto un pedido en el Panel de Control?

### Primero, haga clic en Ventas.

D

| Dashboard        |                                   |                                      |                              | = 0                        |
|------------------|-----------------------------------|--------------------------------------|------------------------------|----------------------------|
| 🕐 DASHBOARD      | February 19, 2021 - June 11, 2024 |                                      |                              |                            |
| 🖀 RESTAURANT 🧹   | Orders                            |                                      |                              |                            |
| YI KITCHEN <     |                                   |                                      |                              |                            |
| اس SELL <        | Total orders                      | Accepted orders                      | Pefused orders               | Completed orders           |
| MARKETING <      | 2                                 | 0                                    | 2                            | 0                          |
| LUSERS <         |                                   |                                      |                              |                            |
| LOCALIZATION <   |                                   | Ð                                    | <b>()</b>                    |                            |
| 🖌 TOOLS <        | Orders with cash payment          | Orders with payment by card          | Orders via online payment    | Pick-up orders             |
| Version : 1.86.0 | 2                                 | 0                                    | 0                            | 2                          |
|                  |                                   |                                      |                              |                            |
|                  | Deliveries                        | Average shopping cart size 1 items   |                              | UPDATES                    |
|                  | Revenue                           |                                      |                              |                            |
|                  | Iotal turnover                    | <b>D</b><br>Turnover from deliveries | Turnover from pick-up orders | Revenue from cash payments |
| <u>?</u>         |                                   |                                      |                              |                            |

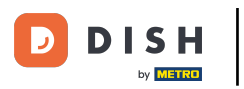

# Luego haga clic en el submenú Pedidos .

| Dashboard          |                                     |                                    |                              | = 0                        |
|--------------------|-------------------------------------|------------------------------------|------------------------------|----------------------------|
| DASHBOARD          | ■ February 19, 2021 - June 11, 2024 |                                    |                              |                            |
| RESTAURANT <       | Orders                              |                                    |                              |                            |
| ш SELL V           | Total orders                        | Accepted orders                    | Refused orders               | Completed orders           |
| Orders<br>Delivery | 2                                   | 0                                  | 2                            | 0                          |
| MARKETING <        | Orders with cash navment            | Orders with payment by card        | Orders via online payment    | Pick-up orders             |
| LOCALIZATION <     | 2                                   | 0                                  | 0                            | 2                          |
| F TOOLS <          | Deliveries<br>O                     | Average shopping cart size 1 items |                              | UPDATES                    |
|                    | Revenue                             |                                    |                              |                            |
|                    | Total turnover                      | <b>Turnover from deliveries</b>    | Turnover from pick-up orders | Revenue from cash payments |
| 8                  |                                     |                                    |                              |                            |

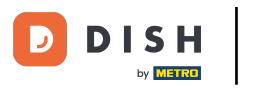

### Ahora tienes una visión general de todos tus pedidos.

| Orders           |        |            |           |                          |                |                     |              |            |           |            |           |                   |                 |           |          |           |           |                   | =            | 0      |
|------------------|--------|------------|-----------|--------------------------|----------------|---------------------|--------------|------------|-----------|------------|-----------|-------------------|-----------------|-----------|----------|-----------|-----------|-------------------|--------------|--------|
| 🏙 DASHBOARD      | Swi    | itch to    | mappe     | d view Dow               | nload CSV list | Download Excel list |              |            |           |            |           |                   |                 |           |          |           |           |                   |              | ۲      |
| 🖀 RESTAURANT 🧹   |        |            | ID 1      | F PLACE                  | CUSTOME        | R<br>E-MAIL         | PHONE        | TYPE       | EXECUTION | EXECUTION  | STATUS    | PAYMENT<br>STATUS | PAYMENT         | PACKAGING | TOTAL RE | ECEIPTS [ | DISCOUNT  | TRANSACTION       | DELIVERY     | #      |
| YI KITCHEN <     |        |            | OFIEK     | HD* Brasser              | ie<br>Say Him  | di.el@gmail.com     | 01511234567  | Collection | 13:29     | 11 06 2024 | In        | Open              | Cash            |           | €10,00   | (         | 0.00      |                   |              |        |
| لى SELL م        | ·      |            |           | Herkert<br>HD* Brasser   | ie             |                     |              |            |           |            | treatment |                   | payment<br>Cash |           |          |           |           |                   |              |        |
| Orders           |        | an a       | OFIEJ     | Herkert                  | Duk-thh        | u765i@gmail.com     | 0152345678   | Collection | 10:00     | 06 06 2024 | Cancelled | Cancelled         | payment         |           | €10,00   | (         | 0.00      |                   |              |        |
| MARKETING <      |        | <b>A</b> 1 | 0<br>SONS | HD* Brasser<br>6 Herkert | ie fr gt       | frti@gmail.com      | 015172345678 | Collection | 14:25     | 04 06 2024 | Cancelled | Cancelled         | Cash<br>payment |           | €10,00   | (         | 0.00      |                   |              |        |
| 💄 USERS 🛛 <      |        |            |           |                          |                |                     |              |            |           |            |           |                   |                 |           |          |           |           |                   |              |        |
| LOCALIZATION <   |        |            |           |                          |                |                     |              |            |           |            |           |                   |                 |           |          |           |           |                   |              |        |
| 🖌 TOOLS 🔍        |        |            |           |                          |                |                     |              |            |           |            |           |                   |                 |           |          |           |           |                   |              |        |
| Version : 1.86.0 |        |            |           |                          |                |                     |              |            |           |            |           |                   |                 |           |          |           |           |                   |              | S      |
|                  |        |            |           |                          |                |                     |              |            |           |            |           |                   |                 |           |          |           |           |                   |              | JPDATE |
|                  |        |            |           |                          |                |                     |              |            |           |            |           |                   |                 |           |          |           |           |                   |              |        |
|                  |        |            |           |                          |                |                     |              |            |           |            |           |                   |                 |           |          |           |           |                   |              |        |
|                  |        |            |           |                          |                |                     |              |            |           |            |           |                   |                 |           |          |           |           |                   |              |        |
|                  |        |            |           |                          |                |                     |              |            |           |            |           |                   |                 |           |          |           | Privacy S | ettings   FAQ   N | New Features |        |
| <u></u>          |        |            |           |                          |                |                     |              |            |           |            |           |                   |                 |           |          |           |           |                   |              |        |
|                  | Articl | les per    | page      | 100 -                    |                |                     |              |            |           |            |           |                   |                 |           |          |           |           |                   |              |        |

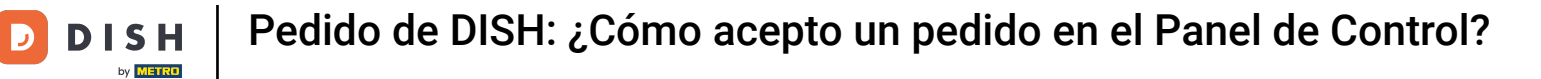

### • Hacer clic en En tratamiento debajo de Estado para modificar el estado del pedido.

| Crders                      |        |         |          |           |                          |                  |                     |              |            |                   |                   |                 |                   |                 |           |         |           |           |                   | =            | 0     |
|-----------------------------|--------|---------|----------|-----------|--------------------------|------------------|---------------------|--------------|------------|-------------------|-------------------|-----------------|-------------------|-----------------|-----------|---------|-----------|-----------|-------------------|--------------|-------|
| 🙆 DASHBOARD                 |        | Swit    | ch to r  | napped    | view Downloa             | ad CSV list      | Download Excel list |              |            |                   |                   |                 |                   |                 |           |         |           |           |                   |              | T     |
| 🖀 RESTAURANT                | <      |         |          | ID 17     | PLACE                    | CUSTOMER<br>NAME | E-MAIL              | PHONE        | TYPE       | EXECUTION<br>TIME | EXECUTION<br>DATE | STATUS          | PAYMENT<br>STATUS | PAYMENT         | PACKAGING | TOTAL R | ECEIPTS [ | DISCOUNT  | TRANSACTION       | DELIVERY     | 11    |
|                             | <      |         |          | OFIEK     | HD* Brasserie<br>Herkert | Say Him          | di.el@gmail.com     | 01511234567  | Collection | 13:29             | 11 06 2024        | In<br>treatment | Open              | Cash<br>payment |           | €10,00  | (         | 0.00      |                   |              |       |
| Orders                      | Ť      |         |          | OFIEJ     | HD* Brasserie<br>Herkert | Duk-thh          | u765i@gmail.com     | 0152345678   | Collection | 10:00             | 06 06 2024        | Cancelled       | Cancelled         | Cash            |           | €10,00  | (         | 0.00      |                   |              |       |
| Delivery                    |        |         | ø        | 0<br>SONS | HD* Brasserie<br>Herkert | fr gt            | frti@gmail.com      | 015172345678 | Collection | 14:25             | 04 06 2024        | Cancelled       | Cancelled         | Cash<br>payment |           | €10,00  | (         | 0.00      |                   |              |       |
| MARKETING                   | <<br>< |         |          |           |                          |                  |                     |              |            |                   |                   |                 |                   |                 |           |         |           |           |                   |              |       |
| LOCALIZATION                | <      |         |          |           |                          |                  |                     |              |            |                   |                   |                 |                   |                 |           |         |           |           |                   |              |       |
| ✗ TOOLS<br>Version : 1.86.0 | <      |         |          |           |                          |                  |                     |              |            |                   |                   |                 |                   |                 |           |         |           |           |                   |              |       |
|                             |        |         |          |           |                          |                  |                     |              |            |                   |                   |                 |                   |                 |           |         |           |           |                   |              | DATES |
|                             |        |         |          |           |                          |                  |                     |              |            |                   |                   |                 |                   |                 |           |         |           |           |                   |              | D     |
|                             |        |         |          |           |                          |                  |                     |              |            |                   |                   |                 |                   |                 |           |         |           |           |                   |              |       |
|                             |        |         |          |           |                          |                  |                     |              |            |                   |                   |                 |                   |                 |           |         |           |           |                   |              |       |
|                             |        |         |          |           |                          |                  |                     |              |            |                   |                   |                 |                   |                 |           |         |           | Privacy S | ettings   FAQ   N | New Features |       |
|                             |        | Article | es per l | page 1    | 00 -                     |                  |                     |              |            |                   |                   |                 |                   |                 |           |         |           |           |                   |              |       |

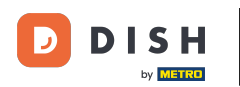

Una vez hecho esto, aparecerá un pequeño menú con las opciones disponibles. Seleccione Aceptado para aceptar el pedido.

| Orders           |        |          |                   |                          |                  |                       |                 |            |                   |                   |                        |                   |                 |           |                |            |                    |                     | 9     |
|------------------|--------|----------|-------------------|--------------------------|------------------|-----------------------|-----------------|------------|-------------------|-------------------|------------------------|-------------------|-----------------|-----------|----------------|------------|--------------------|---------------------|-------|
| 🚳 DASHBOARD      | Swi    | tch to i | mapped            | view Downl               | oad CSV list     | x Download Excel list |                 |            |                   |                   |                        |                   |                 |           |                |            |                    |                     | ۲     |
| 🖶 RESTAURANT 🧹   |        |          | id t <del>i</del> | PLACE                    | CUSTOMER<br>NAME | E-MAIL                | PHONE<br>NUMBER | TYPE       | EXECUTION<br>TIME | EXECUTION<br>DATE | STATUS                 | PAYMENT<br>STATUS | PAYMENT         | PACKAGING | TOTAL RECEIPTS | DISCOUNT   | TRANSACTION        | DELIVERY<br>ADDRESS | #     |
| M KITCHEN <      |        |          | OFIEK             | HD* Brasserie<br>Herkert | Say Him          | di.el@gmail.com       | 01511234567     | Collection | 13:29             | 11 06 2024        | In<br>treatment        | Open              | Cash<br>payment |           | €10,00         | 0.00       |                    |                     |       |
| Orders           |        | ø        | OFIEJ             | HD* Brasserie<br>Herkert | Duk-thh          | u765i@gmail.com       | 0152345678      | Collection | 10:00             | 06 06 2024        | Accepted               | ı celled          | Cash            |           | €10,00         | 0.00       |                    |                     |       |
| Delivery         |        | ø        | 0<br>SONS         | HD* Brasserie            | fr gt            | frti@gmail.com        | 015172345678    | Collection | 14:25             | 04 06 2024        | Cancelled<br>Cancelled | Cancelled         | Cash            |           | €10,00         | 0.00       |                    |                     |       |
| MARKETING <      |        |          | 00110             | Herkert                  |                  |                       |                 |            |                   |                   |                        |                   | puyment         |           |                |            |                    |                     |       |
| LOCALIZATION <   |        |          |                   |                          |                  |                       |                 |            |                   |                   |                        |                   |                 |           |                |            |                    |                     |       |
|                  |        |          |                   |                          |                  |                       |                 |            |                   |                   |                        |                   |                 |           |                |            |                    |                     |       |
| Version : 1.86.0 |        |          |                   |                          |                  |                       |                 |            |                   |                   |                        |                   |                 |           |                |            |                    |                     | ATES  |
|                  |        |          |                   |                          |                  |                       |                 |            |                   |                   |                        |                   |                 |           |                |            |                    |                     | (DPD) |
|                  |        |          |                   |                          |                  |                       |                 |            |                   |                   |                        |                   |                 |           |                |            |                    |                     |       |
|                  |        |          |                   |                          |                  |                       |                 |            |                   |                   |                        |                   |                 |           |                |            |                    |                     |       |
|                  |        |          |                   |                          |                  |                       |                 |            |                   |                   |                        |                   |                 |           |                | Privacy \$ | Settings   FAQ   N | ew Features         |       |
|                  | Articl | es per   | page 1            | 00 -                     |                  |                       |                 |            |                   |                   |                        |                   |                 |           |                |            |                    |                     |       |

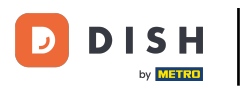

## Para cambiar el estado de pago, haga clic en Abrir.

| Drders           |     |        |            |           |                          |                  |                     |              |            |           |                   |           |           |                 |           |        |          |          |                    | =            | 9     |
|------------------|-----|--------|------------|-----------|--------------------------|------------------|---------------------|--------------|------------|-----------|-------------------|-----------|-----------|-----------------|-----------|--------|----------|----------|--------------------|--------------|-------|
| 🐌 DASHBOARD      | 9   | Switch | h to m     | apped     | view Downloa             | ad CSV list      | Download Excel list |              |            |           |                   |           |           |                 |           |        |          |          |                    |              | ۲     |
| 🖶 RESTAURANT     | < C |        |            | ID 17     | PLACE                    | CUSTOMER<br>NAME | E-MAIL              | PHONE        | TYPE       | EXECUTION | EXECUTION<br>DATE | STATUS    | PAYMENT   | PAYMENT         | PACKAGING | TOTAL  | RECEIPTS | DISCOUNT | TRANSACTION        | DELIVERY     | ≢     |
|                  | <   |        | <i>.</i>   | OFIEK     | HD* Brasserie            | Say Him          | di.el@gmail.com     | 01511234567  | Collection | 13:29     | 11 06 2024        | Accepted  | Open      | Cash            |           | €10,00 |          | 0.00     |                    |              |       |
| ய் SELL          | ~   |        |            |           | Herkert<br>HD* Brasserie |                  |                     |              |            |           |                   |           |           | payment<br>Cash |           |        |          |          |                    |              |       |
| Orders           |     |        | gr .       | OFIEJ     | Herkert                  | Duk-thh          | u765i@gmail.com     | 0152345678   | Collection | 10:00     | 06 06 2024        | Cancelled | Cancelled | payment         |           | €10,00 |          | 0.00     |                    |              |       |
| Delivery         |     |        | <b>GAN</b> | 0<br>SONS | HD* Brasserie<br>Herkert | fr gt            | frti@gmail.com      | 015172345678 | Collection | 14:25     | 04 06 2024        | Cancelled | Cancelled | Cash<br>payment |           | €10,00 |          | 0.00     |                    |              |       |
| 🗠 MARKETING      | <   |        |            |           |                          |                  |                     |              |            |           |                   |           |           |                 |           |        |          |          |                    |              |       |
| LUSERS           | <   |        |            |           |                          |                  |                     |              |            |           |                   |           |           |                 |           |        |          |          |                    |              |       |
| LOCALIZATION     | <   |        |            |           |                          |                  |                     |              |            |           |                   |           |           |                 |           |        |          |          |                    |              |       |
| 🖌 TOOLS          | <   |        |            |           |                          |                  |                     |              |            |           |                   |           |           |                 |           |        |          |          |                    |              |       |
| Version : 1.86.0 |     |        |            |           |                          |                  |                     |              |            |           |                   |           |           |                 |           |        |          |          |                    |              | ES    |
|                  |     |        |            |           |                          |                  |                     |              |            |           |                   |           |           |                 |           |        |          |          |                    |              | UPDAT |
|                  |     |        |            |           |                          |                  |                     |              |            |           |                   |           |           |                 |           |        |          |          |                    |              |       |
|                  |     |        |            |           |                          |                  |                     |              |            |           |                   |           |           |                 |           |        |          |          |                    |              |       |
|                  |     |        |            |           |                          |                  |                     |              |            |           |                   |           |           |                 |           |        |          |          |                    |              |       |
|                  |     |        |            |           |                          |                  |                     |              |            |           |                   |           |           |                 |           |        |          | Privacy  | Settings   FAQ   N | New Features |       |
|                  |     |        |            |           |                          |                  |                     |              |            |           |                   |           |           |                 |           |        |          |          |                    |              |       |
|                  | Ar  | ticles | per p      | age 1     | 00 -                     |                  |                     |              |            |           |                   |           |           |                 |           |        |          |          |                    |              |       |

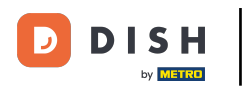

Posteriormente aparece un menú con las opciones disponibles. Una vez realizado el pago, selecciona Fijo.

| Orders           |         |                       |           |                          |                  |                     |              |            |           |            |            |                   |                 |           |           |                |                    | =            | 0     |
|------------------|---------|-----------------------|-----------|--------------------------|------------------|---------------------|--------------|------------|-----------|------------|------------|-------------------|-----------------|-----------|-----------|----------------|--------------------|--------------|-------|
| 🚳 DASHBOARD      | Swit    | tch to r              | mapped    | view Downloa             | d CSV list       | Download Excel list |              |            |           |            |            |                   |                 |           |           |                |                    |              | ۲     |
| 🖶 RESTAURANT 🧹   |         |                       | ID 17     | PLACE                    | CUSTOMER<br>NAME | E-MAIL              | PHONE        | TYPE       | EXECUTION | EXECUTION  | STATUS     | PAYMENT<br>STATUS | PAYMENT         | PACKAGING | TOTAL REC | EIPTS DISCOUNT | TRANSACTION        | DELIVERY     | #     |
| M KITCHEN <      |         |                       | OFIEK     | HD* Brasserie            | Say Him          | di.el@gmail.com     | 01511234567  | Collection | 13:29     | 11 06 2024 | Accepted   | Open              | Cash            |           | €10,00    | 0.00           |                    |              |       |
| ш SELL 🗸         |         | ø                     |           | Herkert<br>HD* Brasserie |                  |                     | 0150245670   |            | 10:00     | 06.06.2024 | Capacillad | Fixed             | payment         |           |           |                |                    |              |       |
| Orders           |         | ď                     | OFIEJ     | Herkert                  | Duk-thh          | u765l@gmail.com     | 0152345678   | Collection | 10:00     | 06 06 2024 | Cancelled  | Cancelled         | nent            |           | €10,00    | 0.00           |                    |              |       |
| Delivery         |         | <b>M</b> <sup>1</sup> | 0<br>SONS | HD* Brasserie<br>Herkert | fr gt            | frti@gmail.com      | 015172345678 | Collection | 14:25     | 04 06 2024 | Cancelled  | Cancelled         | Cash<br>payment |           | €10,00    | 0.00           |                    |              |       |
| MARKETING <      |         |                       |           |                          |                  |                     |              |            |           |            |            |                   |                 |           |           |                |                    |              |       |
| LUSERS <         |         |                       |           |                          |                  |                     |              |            |           |            |            |                   |                 |           |           |                |                    |              |       |
| LOCALIZATION <   |         |                       |           |                          |                  |                     |              |            |           |            |            |                   |                 |           |           |                |                    |              |       |
| 🖌 TOOLS <        |         |                       |           |                          |                  |                     |              |            |           |            |            |                   |                 |           |           |                |                    |              |       |
| Version : 1.86.0 |         |                       |           |                          |                  |                     |              |            |           |            |            |                   |                 |           |           |                |                    |              | ES    |
|                  |         |                       |           |                          |                  |                     |              |            |           |            |            |                   |                 |           |           |                |                    |              | UPDAT |
|                  |         |                       |           |                          |                  |                     |              |            |           |            |            |                   |                 |           |           |                |                    |              |       |
|                  |         |                       |           |                          |                  |                     |              |            |           |            |            |                   |                 |           |           |                |                    |              |       |
|                  |         |                       |           |                          |                  |                     |              |            |           |            |            |                   |                 |           |           |                |                    |              |       |
|                  |         |                       |           |                          |                  |                     |              |            |           |            |            |                   |                 |           |           | Privacy        | Settings   FAQ   N | New Features |       |
|                  |         |                       |           |                          |                  |                     |              |            |           |            |            |                   |                 |           |           |                |                    |              |       |
|                  | Article | es per                | page 10   | 00 -                     |                  |                     |              |            |           |            |            |                   |                 |           |           |                |                    |              |       |

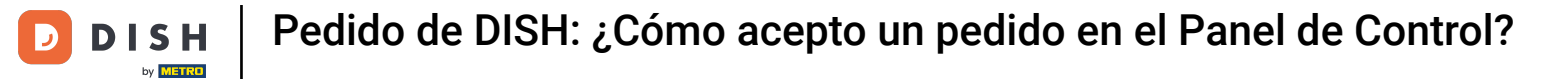

#### Eso es todo. Completaste el tutorial y ahora sabes cómo aceptar un pedido en el Tablero.

| Orders           |   |         |                       |                   |                          |                  |                     |              |                |           |            |           |           |                 |           |         |           |          |                    | =            | 0     |
|------------------|---|---------|-----------------------|-------------------|--------------------------|------------------|---------------------|--------------|----------------|-----------|------------|-----------|-----------|-----------------|-----------|---------|-----------|----------|--------------------|--------------|-------|
| 🚳 DASHBOARD      |   | Swite   | ch to n               | napped            | view Downloa             | ad CSV list      | Download Excel list |              |                |           |            |           |           |                 |           |         |           |          |                    |              | ۲     |
| 🚍 RESTAURANT     | < |         |                       | ID t <del>7</del> | PLACE                    | CUSTOMER<br>NAME | E-MAIL              | PHONE        | TYPE           | EXECUTION | EXECUTION  | STATUS    | PAYMENT   | PAYMENT         | PACKAGING | TOTAL R | ECEIPTS I | DISCOUNT | TRANSACTION        | DELIVERY     | #     |
|                  | < |         | <b>A</b> 2            | OFIEK             | HD* Brasserie            | Say Him          | di.el@gmail.com     | 01511234567  | Collection     | 13:29     | 11 06 2024 | Accepted  | Fixed     | Cash            |           | €10,00  |           | 0.00     |                    |              |       |
| ш SELL           | ~ |         | A                     | 05151             | HD* Brasserie            | Dul 4hh          | u765i@gmail.com     | 0152245679   | Quilla stile a | 10:00     | 06.06.2024 | Capcelled | Cancelled | payment<br>Cash |           | 610.00  |           |          |                    |              |       |
| Orders           |   |         | G#                    | OFIEJ             | Herkert                  | Duk-thh          | u765l@gmail.com     | 0152345678   | Collection     | 10.00     | 06 06 2024 | Cancelled | Cancelled | payment         |           | €10,00  | (         | 0.00     |                    |              |       |
| Delivery         |   |         | <b>A</b> <sup>1</sup> | 0<br>SONS         | HD* Brasserie<br>Herkert | fr gt            | frti@gmail.com      | 015172345678 | Collection     | 14:25     | 04 06 2024 | Cancelled | Cancelled | Cash<br>payment |           | €10,00  | (         | 0.00     |                    |              |       |
| MARKETING        | < |         |                       |                   |                          |                  |                     |              |                |           |            |           |           |                 |           |         |           |          |                    |              |       |
| LUSERS           | < |         |                       |                   |                          |                  |                     |              |                |           |            |           |           |                 |           |         |           |          |                    |              |       |
| LOCALIZATION     | < |         |                       |                   |                          |                  |                     |              |                |           |            |           |           |                 |           |         |           |          |                    |              |       |
| 🗲 TOOLS          | < |         |                       |                   |                          |                  |                     |              |                |           |            |           |           |                 |           |         |           |          |                    |              |       |
| Version : 1.86.0 |   |         |                       |                   |                          |                  |                     |              |                |           |            |           |           |                 |           |         |           |          |                    |              | S     |
|                  |   |         |                       |                   |                          |                  |                     |              |                |           |            |           |           |                 |           |         |           |          |                    |              | PDATE |
|                  |   |         |                       |                   |                          |                  |                     |              |                |           |            |           |           |                 |           |         |           |          |                    |              |       |
|                  |   |         |                       |                   |                          |                  |                     |              |                |           |            |           |           |                 |           |         |           |          |                    |              |       |
|                  |   |         |                       |                   |                          |                  |                     |              |                |           |            |           |           |                 |           |         |           |          |                    |              |       |
|                  |   |         |                       |                   |                          |                  |                     |              |                |           |            |           |           |                 |           |         |           |          |                    |              |       |
|                  |   |         |                       |                   |                          |                  |                     |              |                |           |            |           |           |                 |           |         |           | Privacy  | Settings   FAQ   N | lew Features |       |
|                  |   | 4       |                       |                   |                          |                  |                     |              |                |           |            |           |           |                 |           |         |           |          |                    |              |       |
|                  |   | Article | s per p               | page 1            | 100 -                    |                  |                     |              |                |           |            |           |           |                 |           |         |           |          |                    |              |       |

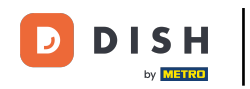

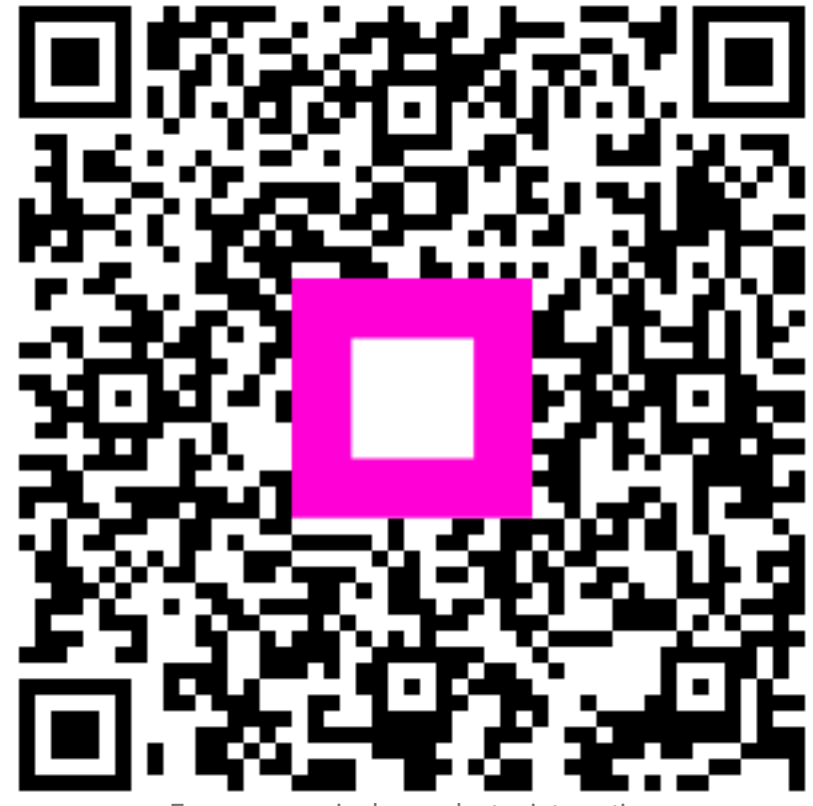

Escanee para ir al reproductor interactivo